# Introduction to Healthcare Bluebook

**Creating Your New Account** 

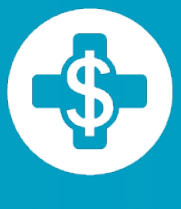

Healthcare Bluebook<sup>™</sup> →HealthSmart<sup>®</sup>

#### **Step 1: Create an Account**

You can start using Healthcare Bluebook at our new member portal, **myHealth.HealthSmart.com**. Setting up an account is easy:

- 1. Navigate to myhealth.healthsmart.com in your web browser.
- 2. Under self-service tools, click on create account.

| Log In                |
|-----------------------|
| User Name             |
| Password              |
| Sign in               |
|                       |
| Self Service Tools    |
| 🗡 Create Account      |
| L I need my User Name |
| I forgot my Password  |
| Unlock my account     |
|                       |

## **Step 2: Register**

Fill out the registration information and click on register. Congratulations, you're in!

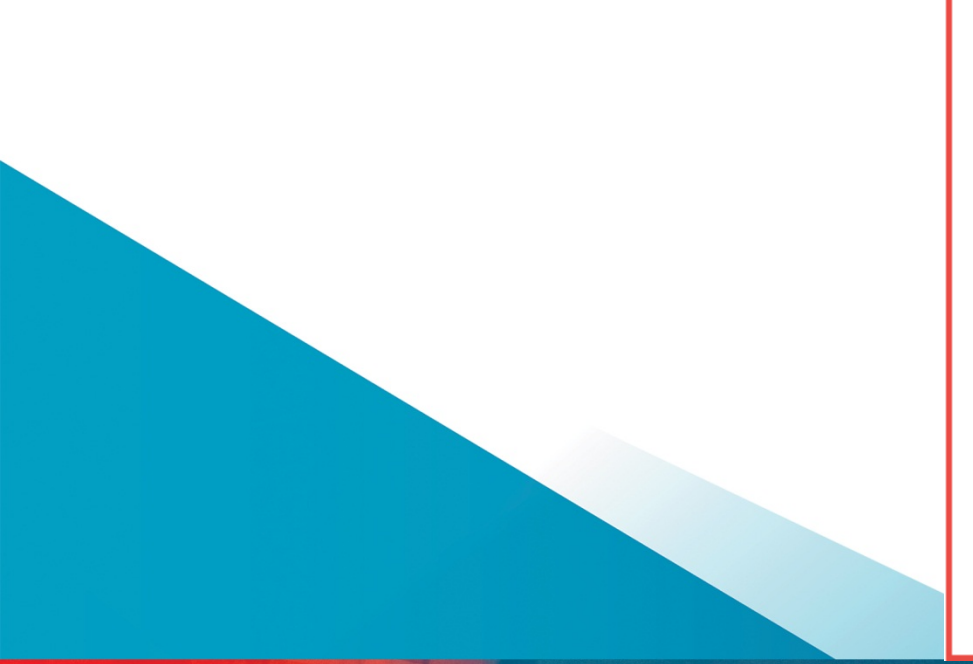

| Complete the information below to register.<br>If you do not know your Member ID or Group Number, please refer to your ID card. |
|----------------------------------------------------------------------------------------------------|
| <b>⊥</b> Register                                                                                                    |
| Non-Benefit Members                                                                                                    |
| I don't have HealthSmart Benefits                                                                                               |
| *Member ID                                                                                                    |
| *Group Number                                                                                                    |
| *First Name                                                                                                    |
| Date of Birth     Month   ▼     Day   ▼     Year   ▼                                                                            |
| ₩User Name                                                                                                    |
| *Password                                                                                                    |
| *Confirm Password                                                                                                    |
| Register                                                                                                    |

### **Step 3: Search for a Service**

- Search by drop down menu or text search
- System uses consumer friendly terminology to find services
- Make a selection from the results box

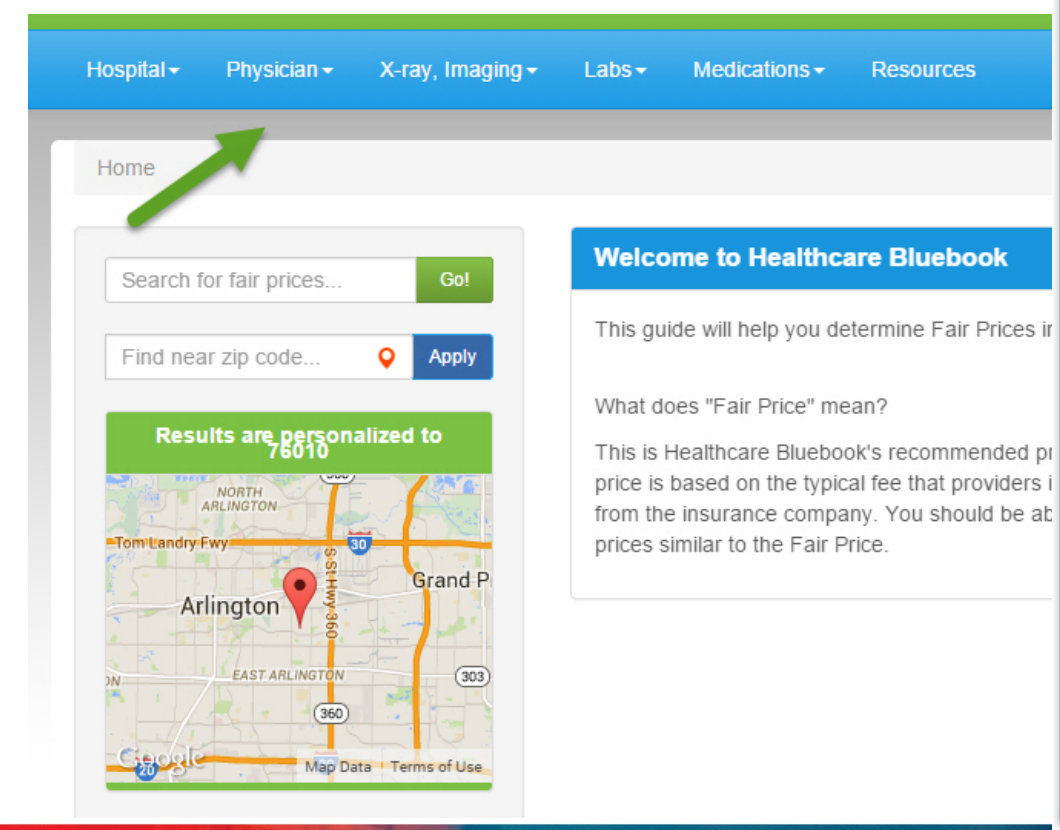

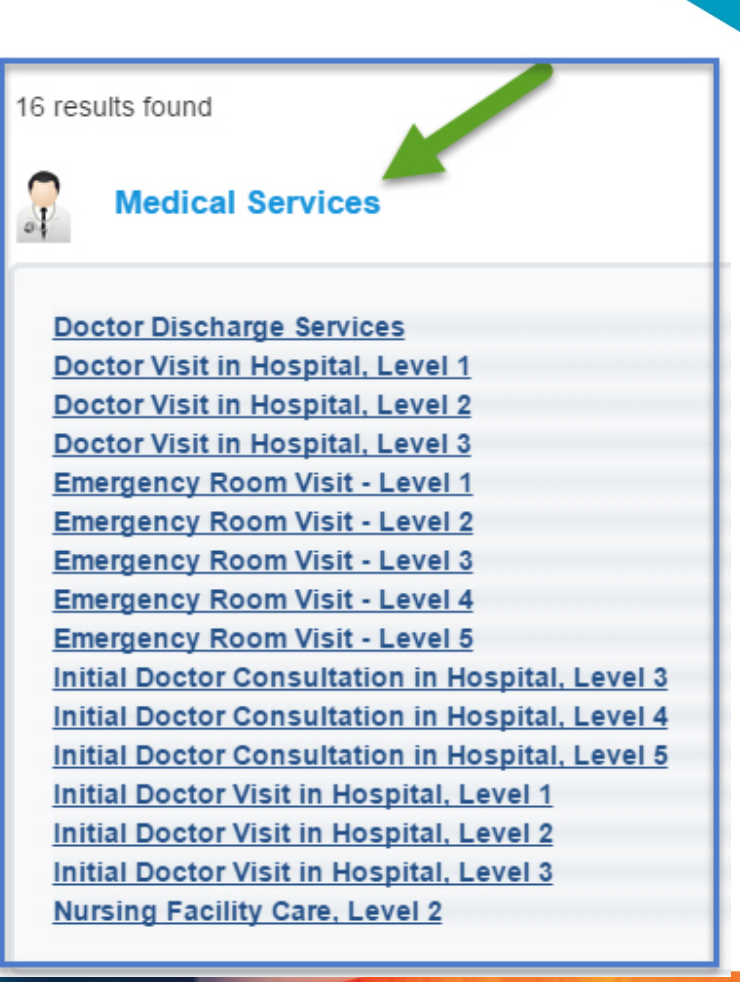

#### **Step 4: Review the Fair Price Information**

| otal:         Fair Price: \$6,500           \$5,528         Fair Price: \$6,500                                                                                                   | \$9,031                                                                                              |
|----------------------------------------------------------------------------------------------------|----------------------------------------------------------------------------------------------------|
| 9 Fair Price Details                                                                                                    |                                                                                                    |
| Provider Listing                                                                                                    | ist expensive. Check the provider's petwork                                                          |
| status and price before making an appointment.                                                                                                    | st expensive. Oneck the provider a network                                                           |
| Service: Knee Arthroscopy<br>Fair Price: \$6,500                                                                                                    | <ul> <li>At or Below Fair Price</li> <li>Slightly Above Fair Price</li> <li>Highest Price</li> </ul> |
| Facilities                                                                                                    | Rating                                                                                               |
| Ravenwood Surgery Center (~ 12 miles)                                                                                                    | •                                                                                                    |
|                                                                                                    |                                                                                                    |
| Westside ASC (~ 7 miles)                                                                                                    | -                                                                                                    |
| Westside ASC (~ 7 miles)<br>Hardin Cty Memorial Hospital (~ 12 miles)                                                                                                    |                                                                                                    |
| Westside ASC (~ 7 miles)<br>Hardin Cty Memorial Hospital (~ 12 miles)<br>Highlands South ASC (~ 15 miles)                                                                         |                                                                                                    |
| Westside ASC (~ 7 miles)<br>Hardin Cty Memorial Hospital (~ 12 miles)<br>Highlands South ASC (~ 15 miles)<br>St. Ignatius Hospital (~ 2 miles)                                    |                                                                                                    |
| Westside ASC (~ 7 miles)<br>Hardin Cty Memorial Hospital (~ 12 miles)<br>Highlands South ASC (~ 15 miles)<br>St. Ignatius Hospital (~ 2 miles)<br>St. Agnes Hospital (~ 13 miles) |                                                                                                    |

- All the major components on one screen: physician, facility and anesthesia
- There is a price range for each service reflecting high and low prices in market
- Note the Fair Price this is the amount that a patient should reasonably expect to pay for this service
- Additional information reminds the patient about in-network benefits or related programs

#### **Step 5: Review Facilities and Cost Considerations**

- Specific facilities are listed by their value ranking based on price, lowest to highest
- Clicking on the facility will show address, phone, map link and physicians who practice at each facility

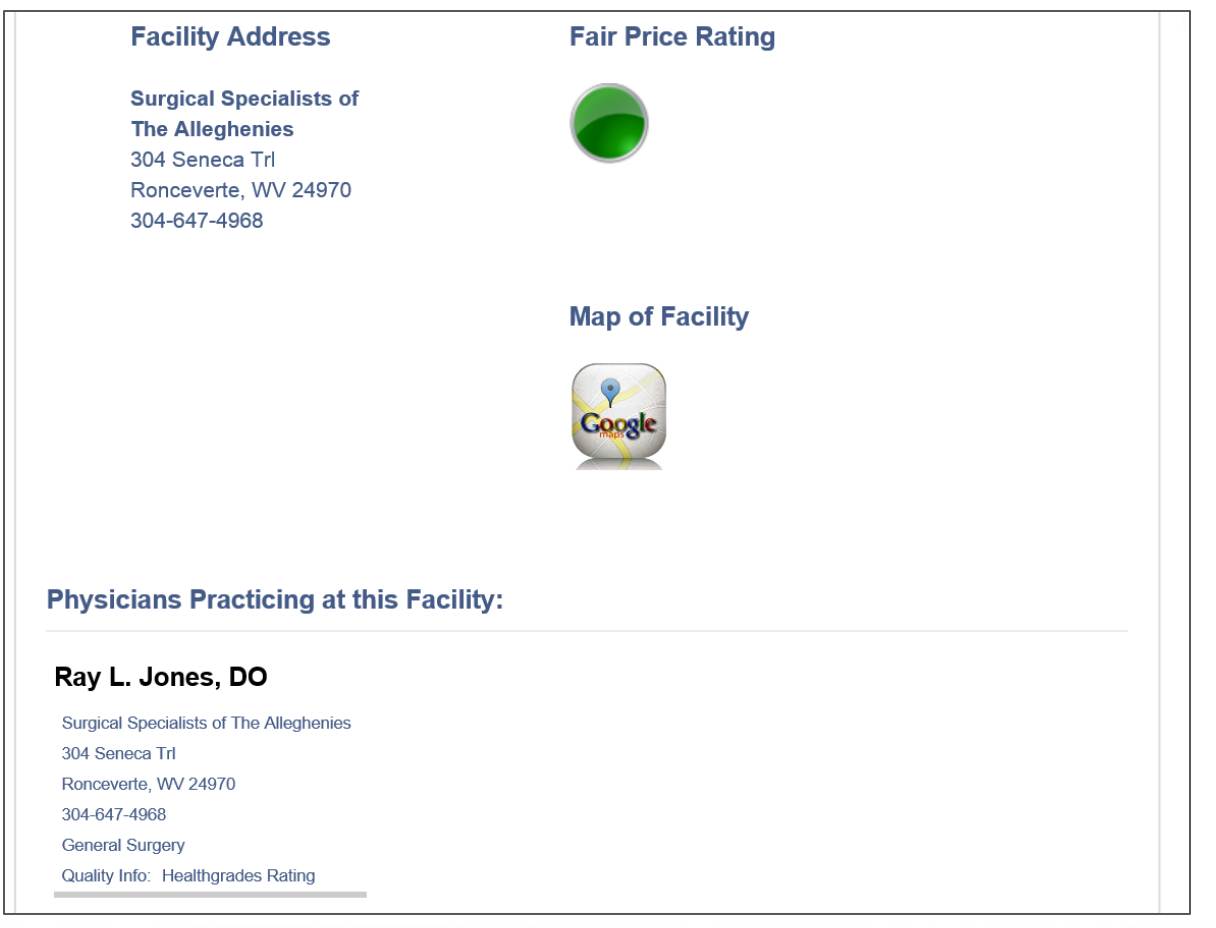

## **Step 6: Review Professionals and Quality**

- This page displays information about the facility. In addition, the physicians who practice at that facility are listed
- When appropriate and available, quality information links to the provider's Health Grades profile
- Always call provider to verify network and price

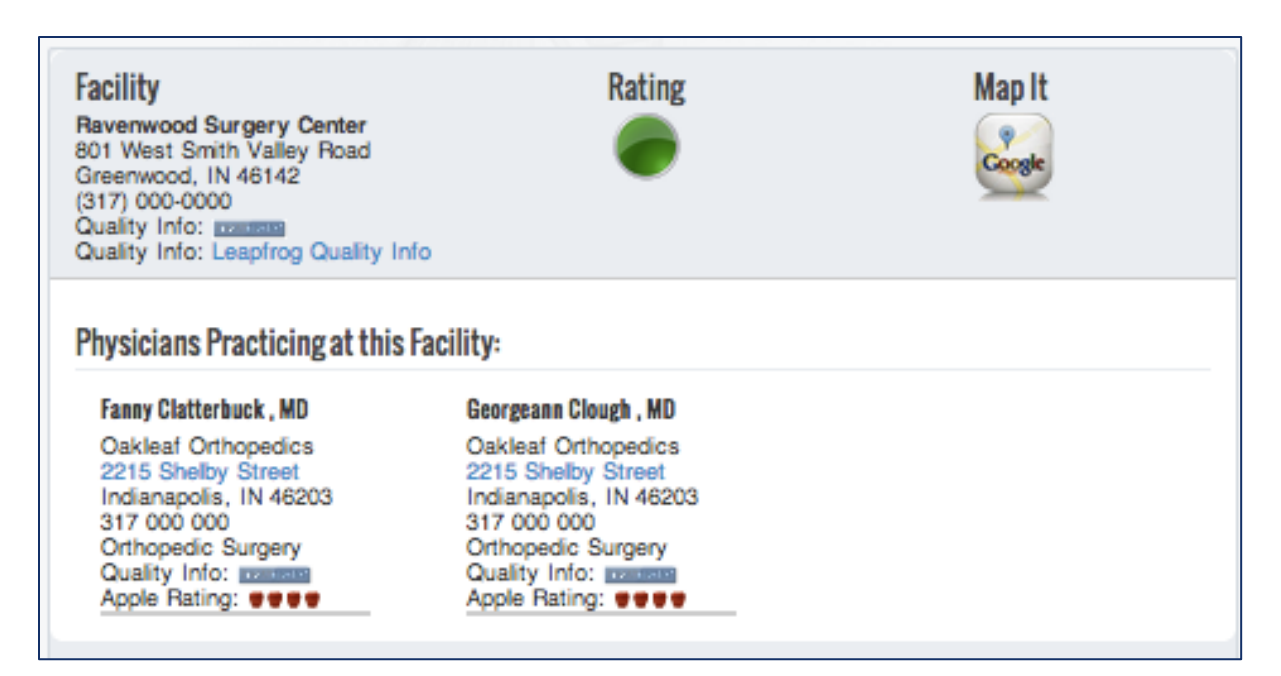